令和5年度久喜市職員採用試験 申込内容の修正手順

(1) 久喜市ホームページ内の「令和5年度久喜市職員採用試験」のページにあるリンクから、 『久喜市 電子申請・届出サービス』へアクセスしてください。

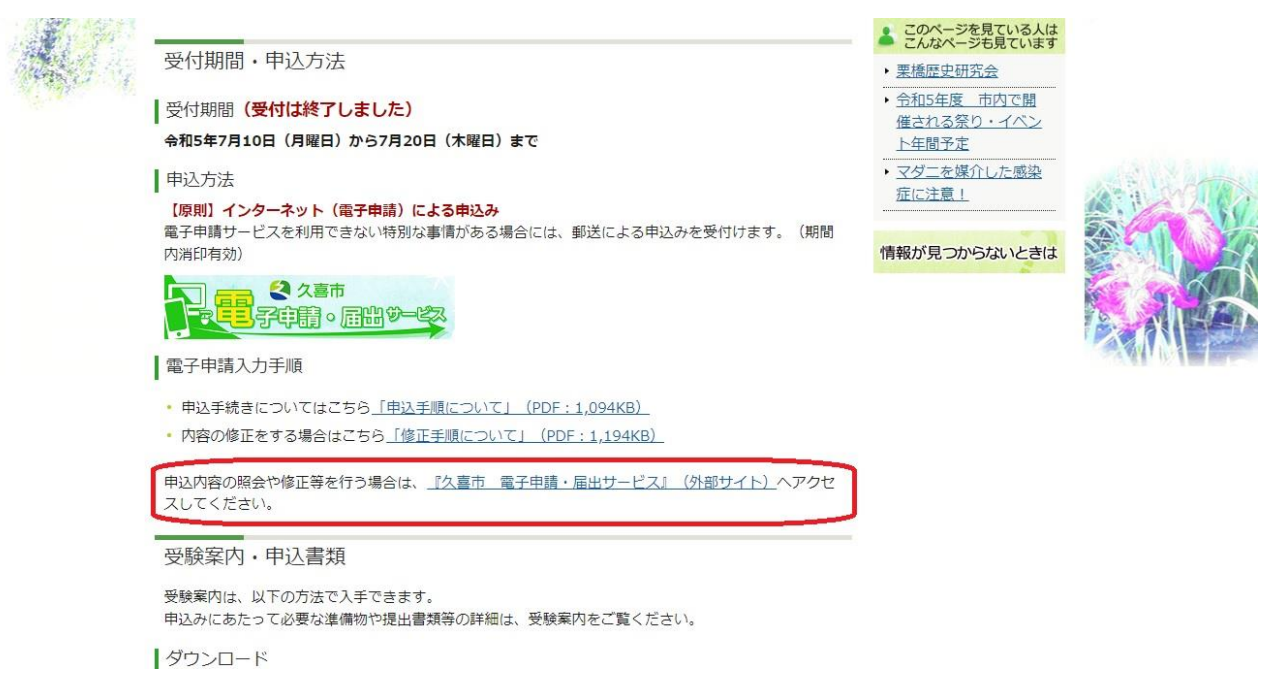

(2)ページ上部に表示される、『申込内容照会』を押してください。

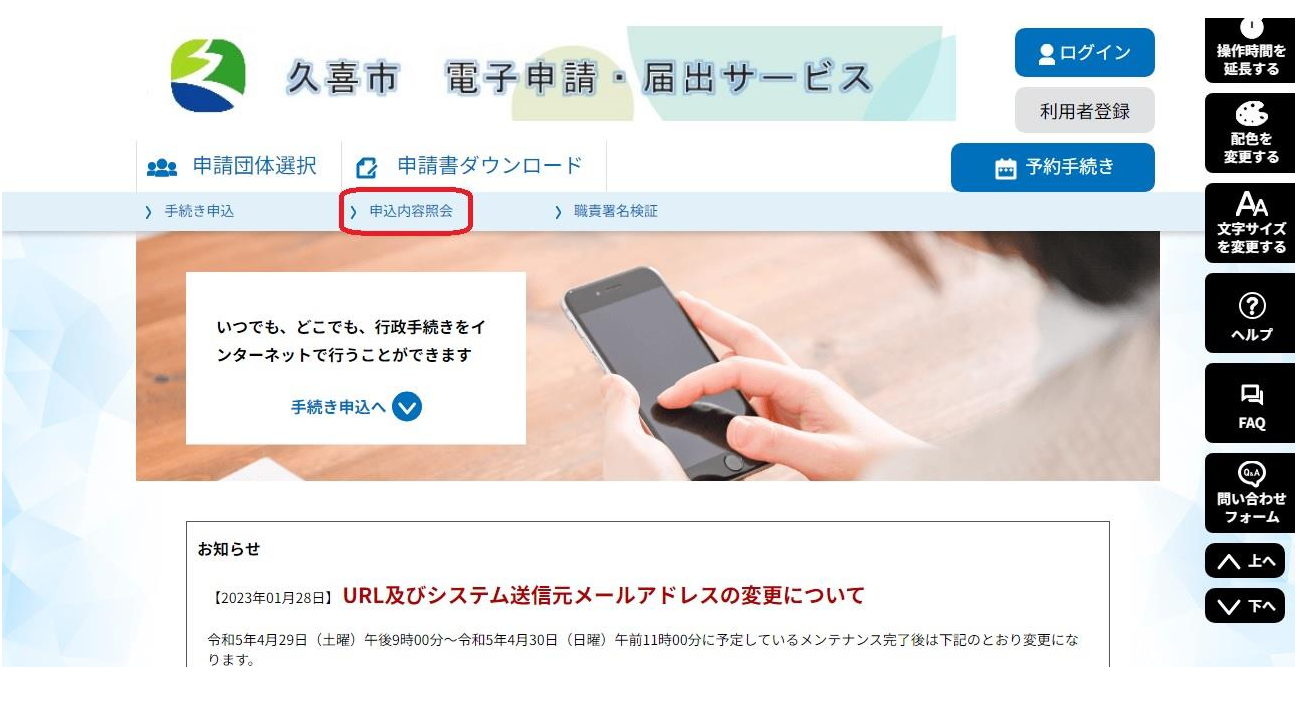

(3)整理番号及びパスワードを入力し、「照会する」を押してください。

※申込時に自動送信されたメール(件名:【申込完了通知】久喜市職員採用試験)に記載されています。どうしても分からない場合は、久喜市人事課人事研修係へご連絡ください。

| 整理番号を入力してください                                                                       |     |
|-------------------------------------------------------------------------------------|-----|
| 申込完了画面、通知メールに記載された<br>整理番号をご入力ください。                                                 |     |
| パスワードを入力してください                                                                      | - 3 |
| 申込完了画面、通知メールに記載された<br>パスワードをご入力ください。                                                |     |
| 整理番号は半角数字、パスワードは半角英数字(英字:大文字・小文字)で入力して下さい。<br>前後にスペースが入ると正しく認識されず、照会できませんのでご注意ください。 |     |
| ログイン後に申込を行われた方は、ログインしていただくと、 整理番号やバスワードを使用せずに照会できます。                                |     |
| 照会する >                                                                              |     |

(4)申込詳細画面が表示されます。

ページ最下部「修正する」のボタンを押し、修正をしてください。

修正をする前に、あらかじめ「PDF ファイルを出力する」を押して、現在の状態を確認してから 修正することを推奨します。

※「再申込する」は押さないでください。

| 確認事項                                |                                       |
|-------------------------------------|---------------------------------------|
| 確認事項1                               | 私は、久喜市職員採用試験を受験したいので申し込みます。           |
| 確認事項 2                              | 私は、日本国籍を有し、地方公務員法第16条に定める欠格条項に該当しません。 |
| 確認事項3                               | この申込書に記載したことは事実と相違ありません。              |
| アンケート                               | <b>`</b>                              |
| 採用試験の情報収集方法                         | 広報くき                                  |
| ※唯認後、必タフラフリを閉じて<br>※申込んだ内容を修正する場合は、 | へたさい。<br>、【修正する】ホタンを選択してください。         |
| (<                                  | 申込照会へ戻る                               |
|                                     | 修正する 取下げを依頼する と                       |
|                                     |                                       |
|                                     | ※PDFファイルは一度パソコンに保存してから開くようにしてください。    |

(5)必要な修正を行い、「確認へ進む」を押してください。 ※申込日は、修正をした日にしてください。(受付期間後の修正となった場合も同様です)

|                                                 | 延長する          |
|-------------------------------------------------|---------------|
| 採用試験情報サイト(差し支えなければ利用しているサービス名(例:OOナビ等)をご記入ください) |               |
|                                                 | 666           |
|                                                 | 配色を<br>変更する   |
| 」採用情報NAVI(彩の国さいたま人づくり広域連合ホームページ)                | A             |
| 学校のキャリアセンターや先生からの情報                             | 文子リインを変更する    |
| 家族や友人からの情報                                      | 0             |
|                                                 | へいげ           |
|                                                 |               |
| その他                                             | FAQ           |
|                                                 |               |
|                                                 | (ma)<br>問い合わせ |
| (< 詳細へ戻る 確認へ進む >)                               | 74-6          |
|                                                 | へよへ           |

(6)「申込変更確認」画面で、正しく内容が修正されたか確認をしてください。 修正箇所は水色の文字で表示されます。よろしければ、「修正する」を押してください。

※修正手続きの場合、修正完了前に PDF プレビューを確認することができません。 ー旦「修正する」を押した後で、申込内容について再確認いただき、そのページから PDF を 確認していただくようお願いします。(詳しくは次のページへ)

| 確認事項        |                                                                                               | õ                                 |
|-------------|-----------------------------------------------------------------------------------------------|-----------------------------------|
| 確認事項1       | 私は、久喜市職員採用試験を受験したいので申し込みます。                                                                   | 操作時間を<br>延長する                     |
| 確認事項 2      | 私は、日本国籍を有し、地方公務員法第16条に定める欠格条項に該当しません。                                                         | 部である                              |
| 確認事項3       | この申込書に記載したことは事実と相違ありません。                                                                      | 変更する                              |
| アンケー        | ۲                                                                                             | AA<br>文字サイズ<br>を変更する              |
| 採用試験の情報収集方法 | 久喜市ホームページ                                                                                     | ?<br>へルプ                          |
| (           | < 入力へ戻る 修正する >)                                                                               | Ц<br>FAQ                          |
|             |                                                                                               | の<br>副い合わせ<br>フォーム                |
|             | お問合わせ先:<br>TEL:xxxxxxxxxxxxxxxxxxxxxxxxxxxx(平日9:00~17:00年末年始除く)<br>FAX:xxxxxxxxxxxxxxxxxxxxxx | <ul><li>▲ ±</li><li>↓ ∓</li></ul> |

## (7)「詳細へ戻る」を押し、申込内容を再確認してください。

| 🏩 申請団体選択 🔮 申請書ダウンロード      | 藤田<br>遊長<br>一<br>一<br>予約手続き                                                                                                    | 調をする            |
|---------------------------|----------------------------------------------------------------------------------------------------|-----------------|
| ) 手続き申込 > 申込内容照会 > 職責署名検証 | La constante de la constante de la constante de la constante de la constante de la constante de la constante de<br>Constante de la constante de la constante de la constante de la constante de la constante de la constante de la c | を               |
| 申込内容照会                    |                                                                                                    | A               |
| 申込変更完了                    | 文子<br>を否                                                                                                    | ナイス<br>更する      |
| 手続き内容の修正が完了しました。          |                                                                                                    | רא <b>ר</b>     |
| 「「「「「」」に                  |                                                                                                    | ц<br>20         |
|                           | 。<br>聞いね<br>フォ                                                                                                    | Э<br>Брғ<br>— А |

## \*申込詳細画面

| <b>2</b> 申請団体選択                  | ☑ 申請書ダウンロード                               | <b>歯</b> 予約手続き           |
|----------------------------------|-------------------------------------------|--------------------------|
| ) 手続き申込                          | 申込内容照会 》職責署名相                             | 黄証                       |
|                                  | 申込内                                       | 的容照会                     |
| 申込詳細                             |                                           |                          |
| 申込内容を確認してください。<br>※添付ファイルは一度パソコン | に保存してから開くようにしてください                        | ・処理状況                    |
| 手続き名                             | ★【既卒者用】令和5年度久喜市                           | 職員採用詞<br>「処理侍ち」の 次態であれは、 |
| 整理番号                             | 746178249694                              | 修止可能です。                  |
| 処理状況                             | 処理待ち                                      | 「処理中」の場合は、人事課に           |
| 処理履歴                             | 2023年7月10日20時17分 修正<br>2023年7月10日20時1分 申込 | て審査中ですので、修正できま           |
| 伝達事項                             |                                           | てて                       |
| 日時                               |                                           | 内容                       |
|                                  | 伝達事項は                                     | ありません。                   |

ページ最下部「PDF ファイルを出力する」を押し、正しく修正が反映されたか確認をしてください。 再度の修正が必要な場合は、(4)に戻って修正手続きをしてください。

| アンケート                                                                                            | 1 <b>55</b><br>配色を<br>変更する                                                         |
|--------------------------------------------------------------------------------------------------|------------------------------------------------------------------------------------|
| 採用試験の情報収集方法 久喜市ホームページ                                                                            | AA<br>文字サイズ<br>を変更する                                                               |
| 2023/07/10 20:17 2023/07/10 20:01<br>※確認後、必ずブラウザを閉じてください。<br>※申込んだ内容を修正する場合は、【修正する】ボタンを選択してください。 | ک<br>ترانہ                                                                         |
| (く 申込照会へ戻る                                                                                       | 再申込する > P                                                                          |
| 修正する >                                                                                           | © □ □ □ □ □ □ □ □ □ □ □ □ □ □ □ □ □ □ □                                            |
| 手続きは以上です。<br>不明な点等ありましたら、担当までお問合せください。                                                           | 【問合せ先】<br>久喜市総務部人事課人事研修係<br>電話:0480-22-1111 (内線 2266)<br>メール:jinji@city.kuki.lg.jp |